**APM Sign In Instruction** 

## **Table Of Contents**

| 1. | How to Sign In APM (Smart Phone MOTP App User)               | 3         |
|----|--------------------------------------------------------------|-----------|
| 2. | How to Sign in APM (By External mailbox user)                | 9         |
| 3. | How to Apply for Temporary Password (forgot to bring mobile) | <u>12</u> |

# **APM Sign In Instruction**

## 1. How to sign in APM (Smart Phone MOTP App User):-

Double click TPEAPM icon from your PC desktop

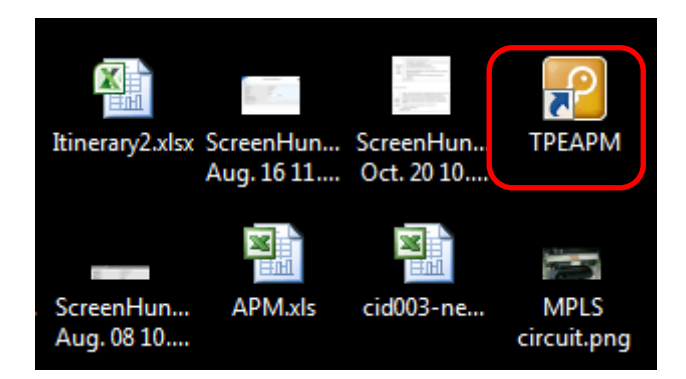

Use **Portal Account and Portal account password** (or use **Email Account & Email Password** if you do not have Portal Account) and click **Logon**.

| ← → □ https://tpeapm.wanhai.com/my.                                                                 | policy          | <b>*</b> |
|----------------------------------------------------------------------------------------------------|-----------------|----------|
| File Edit View Favorites Tools Help<br>🏠 ▼ 🖾 ▼ 🖃 🖶 ▼ Page ▼ Safety ▼                                | Tools 🕶 🔞 🔻 🔊 🇱 |          |
| ▲ 萬海航運股份有限公司<br>WAN HAI LINES LTD.                                                                  |                 | ^        |
| Secure Logon<br>for Wanhai Networks<br>Username:<br>Password:<br>DTP Sender:<br>Software V<br>Logon |                 |          |
| Copyright © WAN HAI LINES LTD. All rights reserved                                                  |                 | ~        |

When the following window appears, execute the **MOTP Client App from your Smart phone and get the MOTP password**.

|                                                                        | Read . |      | x |
|------------------------------------------------------------------------|--------|------|---|
| ← → I https://tpeapm.wanhai.com/my.policy  P - A C I tpeapm.wanhai.com | ×      | th ★ | ₽ |
| File Edit View Favorites Tools Help                                    |        |      |   |
| 🛅 🔻 🖾 👻 🖃 👻 Page 👻 Safety 👻 Tools 👻 🔞 🖉 🦓 📖 🎎                          |        |      |   |
| ▲ 萬海航運股份有限公司<br>WAN HAI LINES LTD.                                     |        |      | ^ |
| Wanhai Networks 🔓<br>Secure Logon                                      |        |      |   |
| Password <u>*apply temporary password*</u>                             |        |      |   |
| Your Password Status:Normal                                            |        |      |   |
| Logon                                                                  |        |      |   |
|                                                                        |        |      |   |
|                                                                        |        |      |   |
|                                                                        |        |      |   |

Go to your Smart Phone and open MOTP client icon from your smart phone

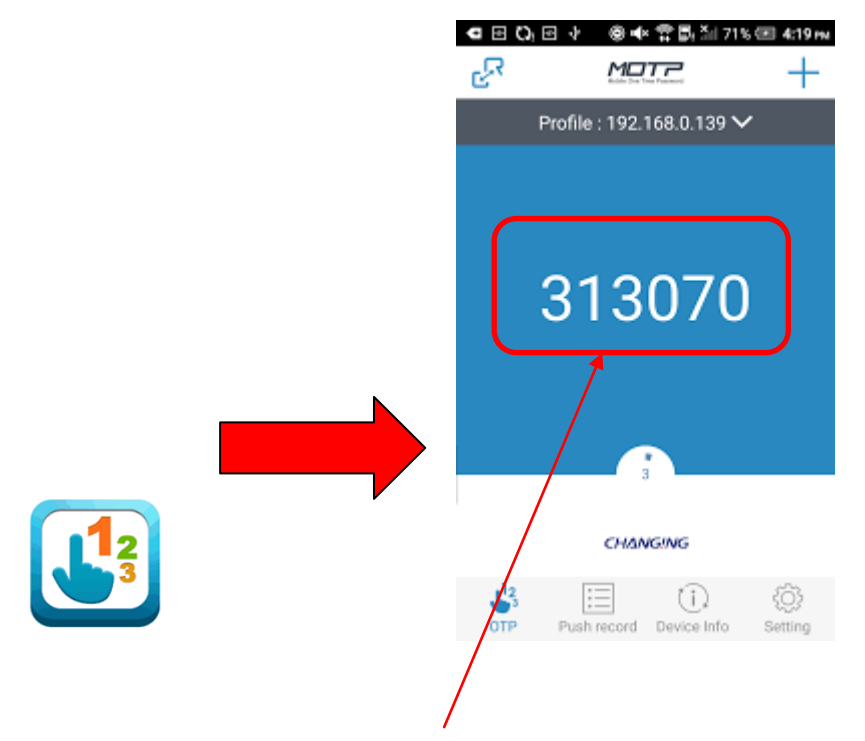

Example: this is example of MOTP password which shown from your Smart Phone.

Then input your MOTP password and click Logon.

| (←)                                                                                                   | × | <b>↑</b> ★ ☆ |
|----------------------------------------------------------------------------------------------------|---|--------------|
| File Edit View Favorites Tools Help                                                                   |   |              |
| 🟠 🔻 🖾 👻 🖃 👻 Page 🕶 Safety 🕶 Tools 🕶 🔞 🖷 💭 🎇 🎎                                                         |   |              |
| ■ 萬海航運股份有限公司<br>WAN HAI LINES LTD.                                                                    |   | ^            |
| Wanhai Networks<br>Secure Logon Password *apply temporary password* Your Password Status:Normal Logon |   |              |

After logon with MOTP password, system will start to initialize, download & install process.

| ▲ 萬海航運股份有<br>WAN HAI LIN | f限公司<br>ES LTD. |             |          |             |   | O Logout |
|--------------------------|-----------------|-------------|----------|-------------|---|----------|
|                          |                 |             |          |             |   | 🕜 He     |
| O Initializing           | Cont            | Compression | Dessived | Compression | 1 |          |
| Network Access           | Sent            | Compression | Received | compression |   |          |
| - Network Tunnel         | 0 B             | 0%          | 0 B      | 0%          |   |          |
| - Optimized Applications | 0 B             | 0%          | 0 B      | 0%          |   |          |
| Total                    | 0 B             | 0%          | 0 B      | 0%          |   |          |
| + Show details           | 6               |             |          |             |   |          |

| Network and Application Access - W | Vindows Intern | et Explorer |          |             |                               |
|------------------------------------|----------------|-------------|----------|-------------|-------------------------------|
| ▲ 萬海航運股份有<br>WAN HAI LINE          | 限公司<br>S LTD.  |             |          |             | O Logout                      |
|                                    |                |             |          |             | Help                          |
| Onnected                           |                | G           |          |             | Connection duration: 00:03:35 |
| Traffic Type                       | Sent           | Compression | Received | Compression |                               |
| Network Access                     |                |             |          |             |                               |
| - Network Tunnel                   | 62.10 KB       | 0%          | 31.79 KB | 0%          |                               |
| - Optimized Applications           | 0 B            | 0%          | 0 B      | 0%          |                               |
|                                    |                |             |          |             |                               |

After connection complete, you will be able to access to WHL related system.

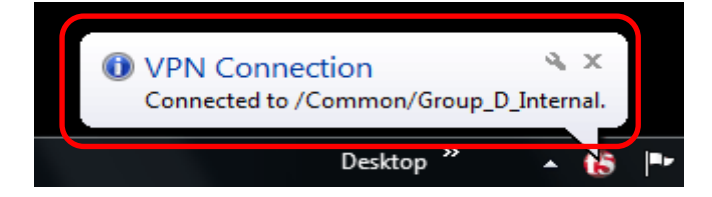

If the following screen appears, click "Cancel"

| 🕞 🎎 Set Network Location                                                                                                    |                                                    |
|----------------------------------------------------------------------------------------------------|----------------------------------------------------|
| Select a location for the '_Common_Group_D_Interna<br>tpeapm.wanhai.com instead of dialing directly' netwo                                                           | al - Go to<br>ork                                  |
| This computer is connected to a network. Windows will automatically<br>network settings based on the network's location.                                             | y apply the correct                                |
| Home network<br>If all the computers on this network are at your home, are<br>this is a trusted home network. Don't choose this for pu<br>coffee shops or airports.  | nd you recognize them,<br>blic places such as      |
| Work network<br>If all the computers on this network are at your workplace<br>them, this is a trusted work network. Don't choose this f<br>coffee shops or airports. | ce, and you recognize<br>for public places such as |
| Public network<br>If you don't recognize all the computers on the network<br>a coffee shop or airport, or you have mobile broadband)<br>network and is not trusted.  | (for example, you're in<br>, this is a public      |
| Treat all future networks that I connect to as public, and don't ask<br><u>Help me choose</u>                                                                        | me again.                                          |
|                                                                                                    | Cancel                                             |

## 2. How to Sign in APM (By External mailbox user):-

Double click TPEAPM icon from your PC desktop

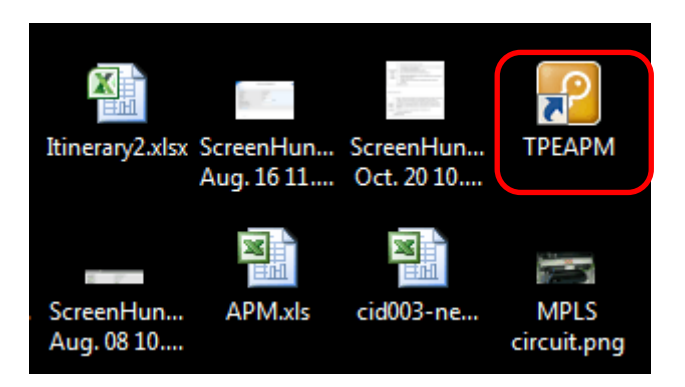

Use **Portal Account and Portal account password** (or use **Email Account & Email Password** if you do not have Portal Account).

#### **OTP Sender**: Select Email

And then click Logon

| ↔ Https://tpeapm.wanhai.com/my.                                      | policy $\mathcal{P}  each each each each each each each each $ | × îr | ×<br>★ ☆ |
|----------------------------------------------------------------------|----------------------------------------------------------------|------|----------|
| File Edit View Favorites Tools Help<br>🏠 ▼ 🔝 ▼ 🖃 🖶 ▼ Page ▼ Safety ▼ | Tools 🕶 🔞 🖛 🔊 🏟                                                |      |          |
| ▲ 萬海航運股份有限公司<br>WAN HAI LINES LTD                                    | •                                                              |      | ^        |
| Secure Logon<br>for Wanhai Networks                                  |                                                                |      |          |
| Username: 🗹 capitalization                                           |                                                                |      |          |
| OTP Sender:                                                          |                                                                |      |          |
| Logon                                                                |                                                                |      |          |
|                                                                      |                                                                |      |          |

Login to your external mailbox to obtain OTP password

Example from your Gmail, you will get OTP password notification.

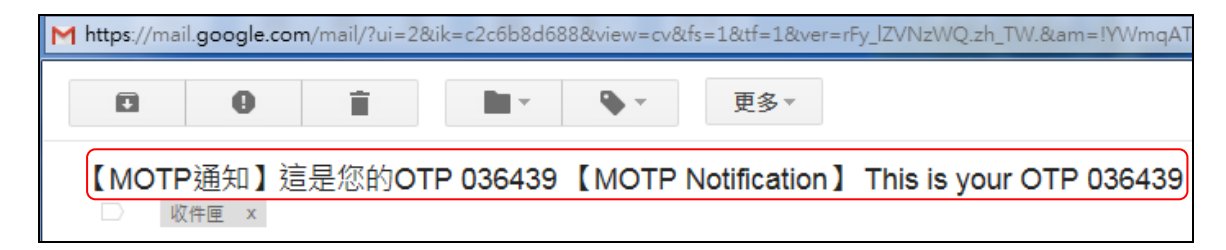

| <b>黄海航</b> 浦股份差                                                                                                    |                                     | D_Internatower                | top=/commo                                     | n/webtop_ivetw                | vork_Access&webt - Wind                                                   |
|----------------------------------------------------------------------------------------------------|-------------------------------------|-------------------------------|------------------------------------------------|-------------------------------|---------------------------------------------------------------------------|
|                                                                                                    | 國公司                                 |                               |                                                |                               |                                                                           |
|                                                                                                    |                                     |                               |                                                |                               | 0 Logo                                                                    |
|                                                                                                    | SLID.                               |                               |                                                |                               |                                                                           |
|                                                                                                    |                                     |                               |                                                |                               | <u> </u>                                                                  |
|                                                                                                    |                                     |                               |                                                |                               | V                                                                         |
| 🔿 Initializing                                                                                                    |                                     |                               |                                                |                               |                                                                           |
| Traffic Type                                                                                                    | Sent                                | Compression                   | Received                                       | Compression                   |                                                                           |
| Network Access                                                                                                    |                                     |                               |                                                |                               |                                                                           |
| - Network Tunnel                                                                                                    | 0 B                                 | 0%                            | 0 B                                            | 0%                            |                                                                           |
| - Optimized Applications                                                                                               | 0 B                                 | 0%                            | 0 B                                            | 0%                            |                                                                           |
| Total                                                                                                    | 0 B                                 | 0%                            | 0 B                                            | 0%                            |                                                                           |
| Show details                                                                                                    | 3                                   |                               |                                                |                               |                                                                           |
|                                                                                                    |                                     |                               |                                                |                               |                                                                           |
|                                                                                                    |                                     |                               |                                                |                               |                                                                           |
|                                                                                                    |                                     |                               |                                                |                               |                                                                           |
| ₩ 萬海航運股份有                                                                                                    | 「限公司                                |                               |                                                |                               |                                                                           |
| WAN HAI LINE                                                                                                    | S LTD.                              |                               |                                                |                               |                                                                           |
|                                                                                                    |                                     |                               |                                                |                               | O Logou                                                                   |
|                                                                                                    |                                     |                               |                                                |                               | O Logou                                                                   |
| Connected                                                                                                    |                                     |                               |                                                |                               | <ul> <li>O Logou</li> <li>O ⊢</li> </ul>                                  |
| Connected                                                                                                    | Sent                                | Compression                   | Received                                       | Compression                   | <ul> <li>Logou</li> <li>F</li> <li>Connection duration: 00:0</li> </ul>   |
| Connected Traffic Type Network Access                                                                                  | Sent                                | Compression                   | Received                                       | Compression                   | ● Logou                                                                   |
| Connected Traffic Type Network Access - Network Tunnel - Optimized Applications                                        | Sent<br>62.10 KB<br>0 B             | Compression<br>0%<br>0%       | Received<br>31.79 KB<br>0 B                    | Compression<br>0%<br>0%       | ● Logou                                                                   |
| Connected Traffic Type Network Access - Network Tunnel - Optimized Applications Total                                  | Sent<br>62.10 KB<br>0 B<br>62.10 KB | Compression<br>0%<br>0%<br>0% | Received<br>31.79 KB<br>0 B<br>31.79 KB        | Compression<br>0%<br>0%<br>0% | ● Logou                                                                   |
| Connected Traffic Type Network Access - Network Tunnel - Optimized Applications Total Show details                     | Sent<br>62.10 KB<br>0 B<br>62.10 KB | Compression<br>0%<br>0%<br>0% | Received<br>31.79 KB<br>0 B<br><b>31.79 KB</b> | Compression<br>0%<br>0%<br>0% | Logou I Connection duration: 00:0                                         |
| Connected Traffic Type Network Access - Network Tunnel - Optimized Applications Total Show details                     | Sent<br>62.10 KB<br>0 B<br>62.10 KB | Compression<br>0%<br>0%<br>0% | Received<br>31.79 KB<br>0 B<br>31.79 KB        | Compression<br>0%<br>0%<br>0% | Connection duration: 00:0                                                 |
| Connected<br>Traffic Type<br>Network Access<br>- Network Tunnel<br>- Optimized Applications<br>Total<br>Show details   | Sent<br>62.10 KB<br>0 B<br>62.10 KB | Compression<br>0%<br>0%<br>0% | Received<br>31.79 KB<br>0 B<br>31.79 KB        | Compression<br>0%<br>0%<br>0% | Connection duration: 00:0                                                 |
| Connected<br>Traffic Type<br>Network Access<br>- Network Tunnel<br>- Optimized Applications<br>Total<br>Show details   | Sent<br>62.10 KB<br>0 B<br>62.10 KB | Compression<br>0%<br>0%<br>0% | Received<br>31.79 KB<br>0 B<br>31.79 KB        | Compression<br>0%<br>0%<br>0% | Connection duration: 00:0                                                 |
| Connected<br>Traffic Type<br>Network Access<br>- Network Tunnel<br>- Optimized Applications<br>Total<br>- Show details | Sent<br>62.10 KB<br>0 B<br>62.10 KB | Compression<br>0%<br>0%<br>0% | Received<br>31.79 KB<br>0 B<br>31.79 KB        | Compression<br>0%<br>0%<br>0% | <ul> <li>▶ Logou</li> <li>▶</li> <li>Connection duration: 00:0</li> </ul> |
| Connected Traffic Type Network Access - Network Tunnel - Optimized Applications Total - Show details                   | Sent<br>62.10 KB<br>0 B<br>62.10 KB | Compression<br>0%<br>0%<br>0% | Received<br>31.79 KB<br>0 B<br>31.79 KB        | Compression<br>0%<br>0%<br>0% | © Logou                                                                   |
| Connected  Traffic Type  Network Access  - Network Tunnel  - Optimized Applications  Total  - Show details             | Sent<br>62.10 KB<br>0 B<br>62.10 KB | Compression<br>0%<br>0%<br>0% | Received<br>31.79 КВ<br>0 В<br>31.79 КВ        | Compression<br>0%<br>0%<br>0% | Connection duration: 00:0                                                 |
| Connected Traffic Type Network Access - Network Tunnel - Optimized Applications Total - Show details                   | Sent<br>62.10 KB<br>0 B<br>62.10 KB | Compression<br>0%<br>0%<br>0% | Received<br>31.79 KB<br>0 B<br>31.79 KB        | Compression<br>0%<br>0%<br>0% | Connection duration: 00:0                                                 |
| Connected<br>Traffic Type<br>Network Access<br>- Network Tunnel<br>- Optimized Applications<br>Total<br>- Show details | Sent<br>62.10 KB<br>0 B<br>62.10 KB | Compression<br>0%<br>0%<br>0% | Received<br>31.79 KB<br>0 B<br>31.79 KB        | Compression<br>0%<br>0%<br>0% | © Logou                                                                   |
| Connected Traffic Type Network Access - Network Tunnel - Optimized Applications Total - Show details                   | Sent<br>62.10 KB<br>0 B<br>62.10 KB | Compression<br>0%<br>0%<br>0% | Received<br>31.79 KB<br>0 B<br>31.79 KB        | Compression<br>0%<br>0%<br>0% | © Logou                                                                   |

After connection complete, you will be able to access to WHL related system.

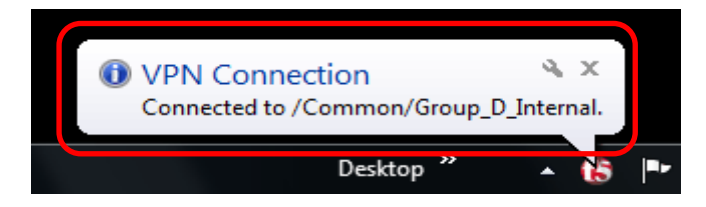

If the following screen appears, click "Cancel"

| Set Network Location                                                                                                    |        |
|----------------------------------------------------------------------------------------------------|--------|
| Select a location for the '_Common_Group_D_Internal - Go to tpeapm.wanhai.com instead of dialing directly' network                                                                                              |        |
| This computer is connected to a network. Windows will automatically apply the correct network settings based on the network's location.                                                                         |        |
| Home network<br>If all the computers on this network are at your home, and you recognize them,<br>this is a trusted home network. Don't choose this for public places such as<br>coffee shops or airports.      |        |
| Work network<br>If all the computers on this network are at your workplace, and you recognize<br>them, this is a trusted work network. Don't choose this for public places such as<br>coffee shops or airports. |        |
| Public network<br>If you don't recognize all the computers on the network (for example, you're in<br>a coffee shop or airport, or you have mobile broadband), this is a public<br>network and is not trusted.   |        |
| Treat all future networks that I connect to as public, and don't ask me again.<br><u>Help me choose</u>                                                                                                    |        |
|                                                                                                    | Cancel |

## 3. How to Apply for Temporary Password (forgot to bring mobile):-

Double click TPEAPM icon from your PC desktop

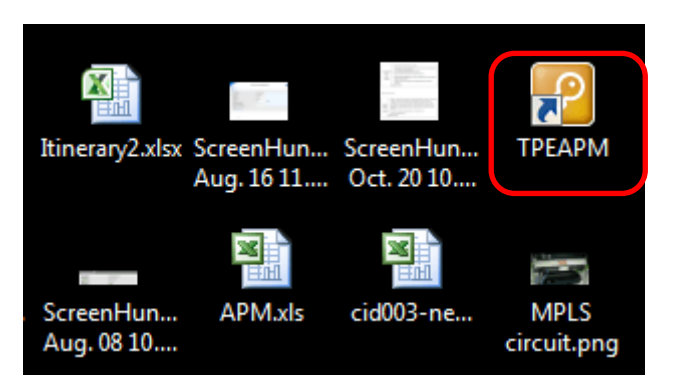

Use **Portal Account and Portal account password** (or use **Email Account & Email Password** if you do not have Portal Account).

### And then click Logon

| ( + ) + ttps://tpeapm.wanhai.com/my.               | nolicy 🔎 🗧 🖞 🗏 tpeapm.wanhai.com 🛛 🗙 🖍 🛧 🌣 |   |
|----------------------------------------------------|--------------------------------------------|---|
| File Edit View Favorites Tools Help                |                                            | ٦ |
| 🟠 🔻 🖾 👻 🚍 🖶 👻 Page 🕶 Safety 🕶                      | Tools 🕶 🔞 🕶 🧶 🛍                            |   |
| 萬海航運股份有限公司<br>WAN HAI LINES LTD.                   |                                            |   |
| Secure Logon                                       |                                            |   |
| for Wanhai Networks                                |                                            |   |
|                                                    | ×                                          |   |
| Username:                                          |                                            |   |
|                                                    |                                            |   |
| Password:                                          |                                            |   |
| OTD Sandar:                                        |                                            |   |
| Software 🗸                                         |                                            |   |
|                                                    |                                            |   |
| Logon                                              |                                            |   |
|                                                    |                                            |   |
|                                                    |                                            |   |
|                                                    |                                            |   |
|                                                    |                                            |   |
|                                                    |                                            |   |
| Copyright © WAN HAI LINES LTD. All rights reserved |                                            | 1 |
|                                                    |                                            |   |

| https://tpeapm.wanhai.com/my.p      | olicy 🔎 🗧 🖨 🖒 🗐 tpeapm.wanhai.com | × | <b>↑</b> ★ ₩ |
|-------------------------------------|-----------------------------------|---|--------------|
| File Edit View Favorites Tools Help |                                   |   |              |
| 🟠 🔻 🖾 👻 🚍 🗮 🔻 Page 🕶 Safety 🕶 T     | Fools 🕶 🔞 🔻 🦓 🐘 🚉                 |   |              |
| ▲ 萬海航運股份有限公司<br>WAN HAI LINES LTD.  |                                   |   | ^            |
| Wanhai Networks 🔓<br>Secure Logon   |                                   |   |              |
| Password *apply temporary password* |                                   |   |              |
| Your Password Status:Normal         |                                   |   |              |
| Logon                               |                                   |   |              |
|                                     |                                   |   |              |
|                                     |                                   |   |              |
|                                     |                                   |   |              |

Click **\*apply temporary password\*** 

#### Next windows will show as below

Click Device Management

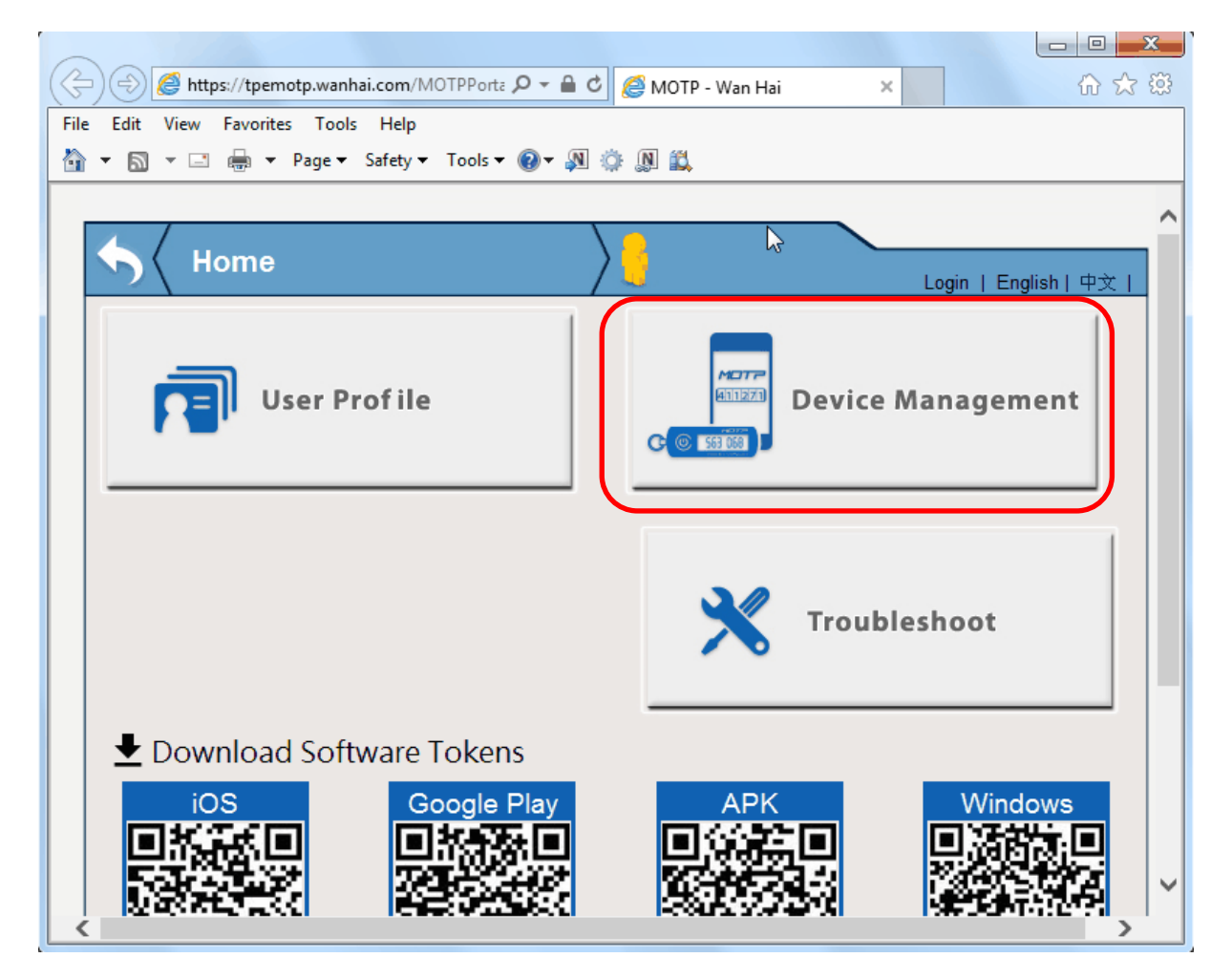

| $\langle$ | Login    | $\rangle$                                | Login I English I 中文 I |
|-----------|----------|------------------------------------------|------------------------|
|           |          |                                          | 3131 + 2.4 +           |
|           |          |                                          |                        |
|           |          | $\searrow$                               |                        |
|           | F        | Please use Password or PassCode to login |                        |
|           |          | Password :                               |                        |
|           |          | Login                                    |                        |
|           |          |                                          |                        |
|           |          |                                          |                        |
|           | <b>A</b> |                                          | <b>A</b>               |
|           |          |                                          | <u> </u>               |
|           | and Suns |                                          | Internet               |
|           |          |                                          |                        |

Use **Portal Account and Portal account password** (or use **Email Account & Email Password** if you do not have Portal Account) .

And then click Logon

## Next screen will show below:-

## Click Suspend

| $\searrow$     |                          |                    |               |
|----------------|--------------------------|--------------------|---------------|
|                |                          |                    |               |
| Token          |                          |                    |               |
| Token Type     | Token SerialNO           | Token expired date | Token Status  |
| Software Token | 10010436CCA9B09A (Reset) |                    | Norma Suspend |
| <b>M</b>       |                          |                    |               |

A "temporary OTP password" will be sent to your email address and displayed on the webpage.

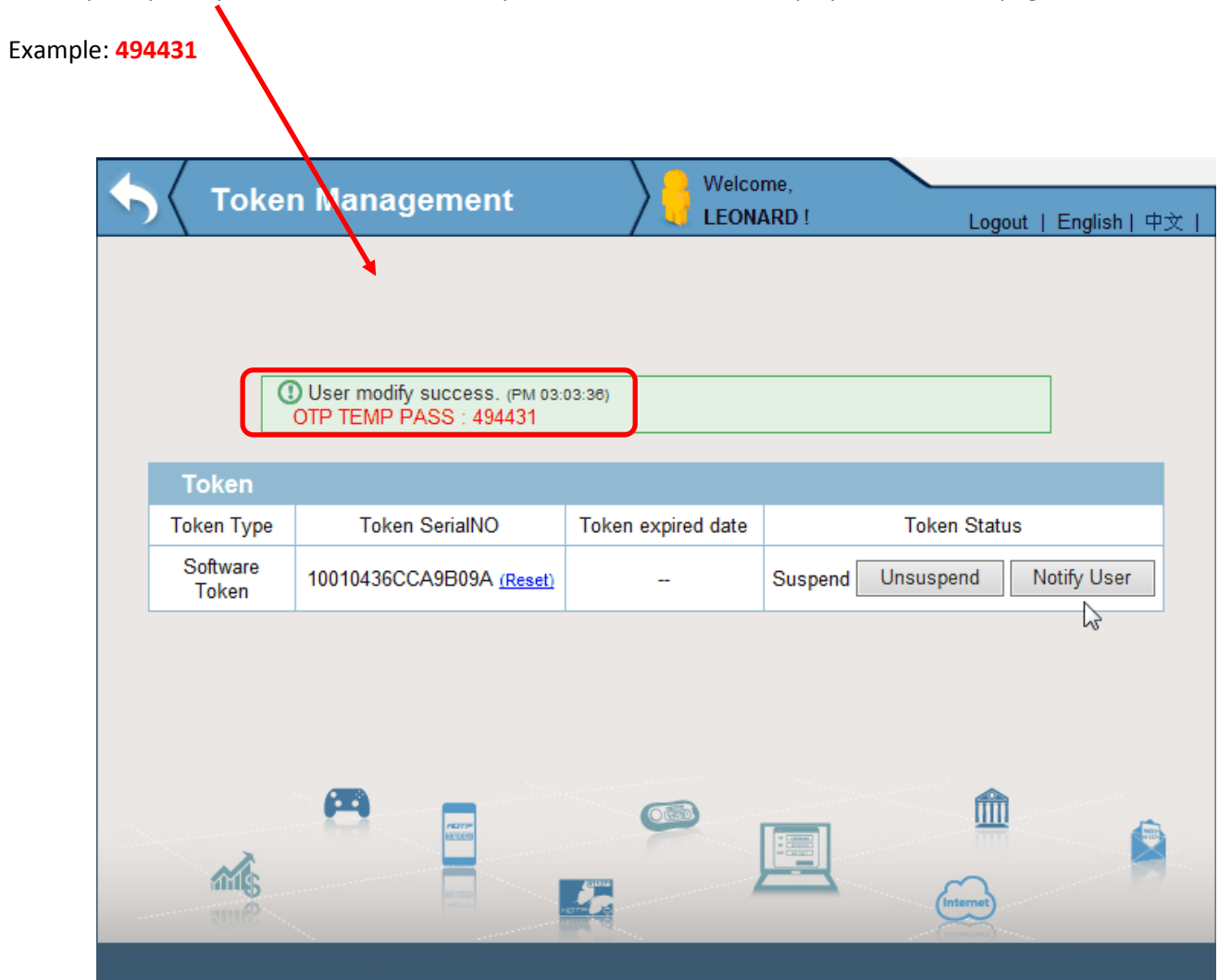

Then go back to sign in from TPAPM

Double click TPEAPM icon from your PC desktop

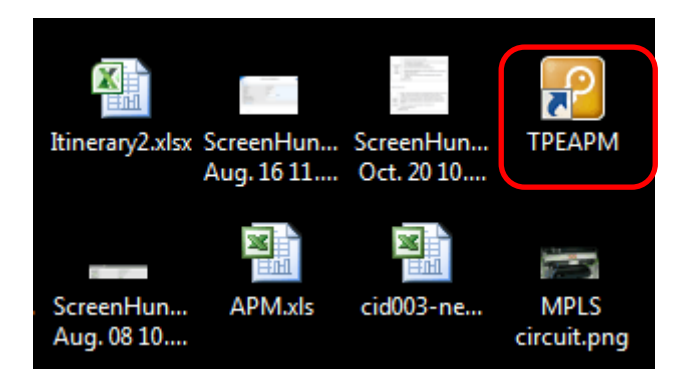

Use **Portal Account and Portal account password** (or use **Email Account & Email Password** if you do not have Portal Account).

### And then click Logon

| (←) → ■ https://tpeapm.wanhai.com/my.              | policy 🔎 🗧 🖞 🗉 tpeapm.wanhai.com 🛛 🗙 📩 📩 🛧 🛠 | X |
|----------------------------------------------------|----------------------------------------------|---|
| File Edit View Favorites Tools Help                |                                              |   |
| 🚹 🔻 🔊 🔻 🖃 🖶 🖛 👻 Page 👻 Safety 👻                    | Tools 🔻 🔞 🕈 🧶 🖏 🖏                            | _ |
| 萬海航運股份有限公司<br>WAN HAI LINES LTD                    |                                              | ^ |
| Secure Logon<br>for Wanhai Networks                |                                              |   |
| Username:                                          |                                              |   |
| Password:                                          |                                              |   |
| Software V                                         |                                              |   |
|                                                    |                                              |   |
|                                                    |                                              |   |
|                                                    |                                              |   |
| Copyright © WAN HAI LINES LTD. All rights reserved |                                              | ~ |

Then key in your "temporary OTP password" which sent from MOTP.

Example: 494431

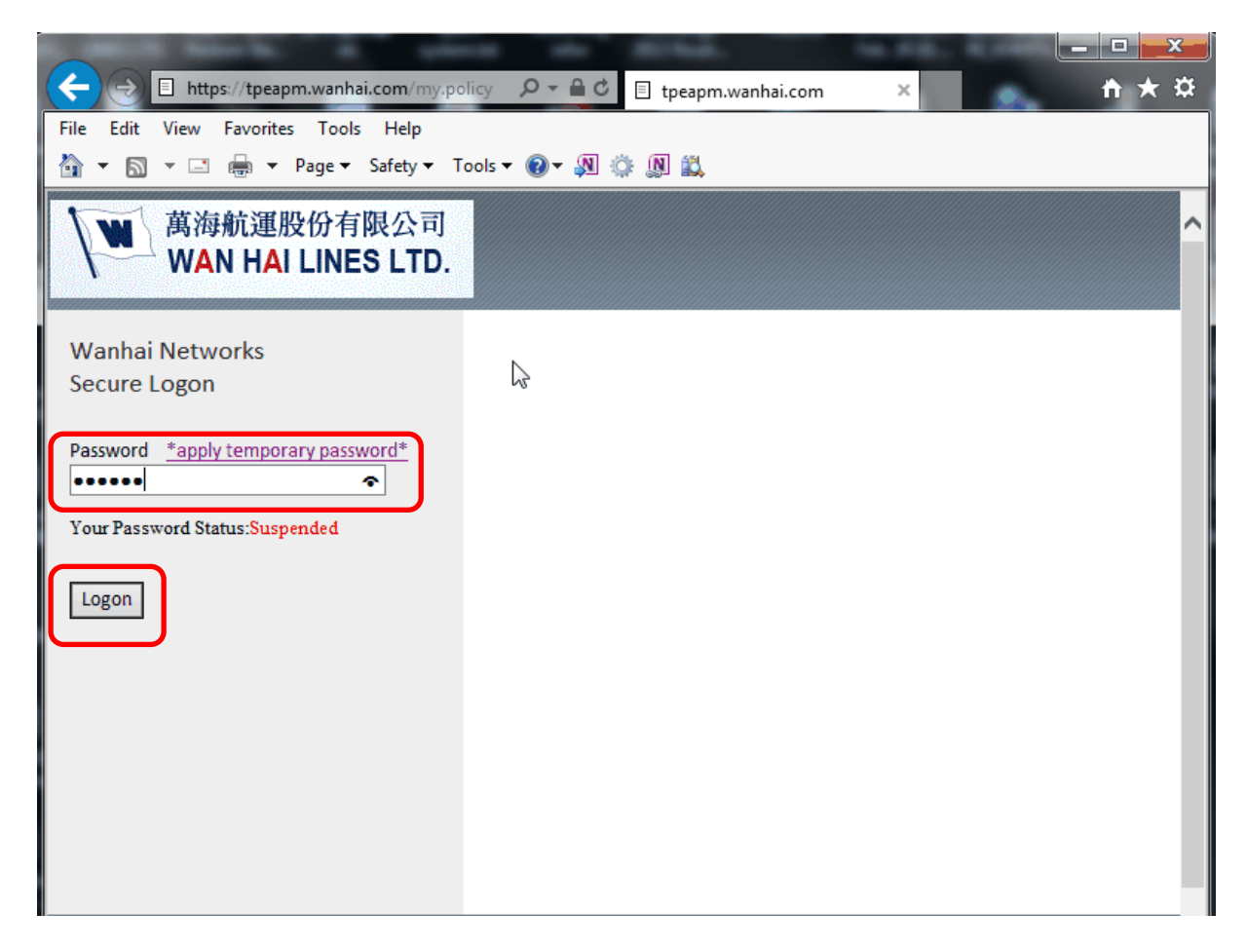

APM login successfully.

| B Network and Application Access - Windows Internet Explorer |          |             |          |             |                               |
|--------------------------------------------------------------|----------|-------------|----------|-------------|-------------------------------|
| ▲ 萬海航運股份有限公司<br>WAN HAI LINES LTD. O Logout                  |          |             |          |             |                               |
|                                                              |          |             |          |             | Help                          |
| Onnected                                                     |          |             |          |             |                               |
|                                                              |          | $\searrow$  |          |             | Connection duration: 00:03:35 |
| Traffic Type                                                 | Sent     | Compression | Received | Compression |                               |
| Network Access                                               |          |             |          |             |                               |
| - Network Tunnel                                             | 62.10 KB | 0%          | 31.79 KB | 0%          |                               |
| - Optimized Applications                                     | 0 B      | 0%          | 0 B      | 0%          |                               |
| Total                                                        | 62.10 KB | 0%          | 31.79 KB | 0%          |                               |
|                                                              |          |             |          |             |                               |
|                                                              |          |             |          |             |                               |

Note: Temporary password is only valid for 24 hours , it will automatically expire after 24 hours.

#### To manually unsuspend the temporary password:-

#### Please login from **TPEMOTP**

### Double click **TPEMOTP** icon from your PC Desktop

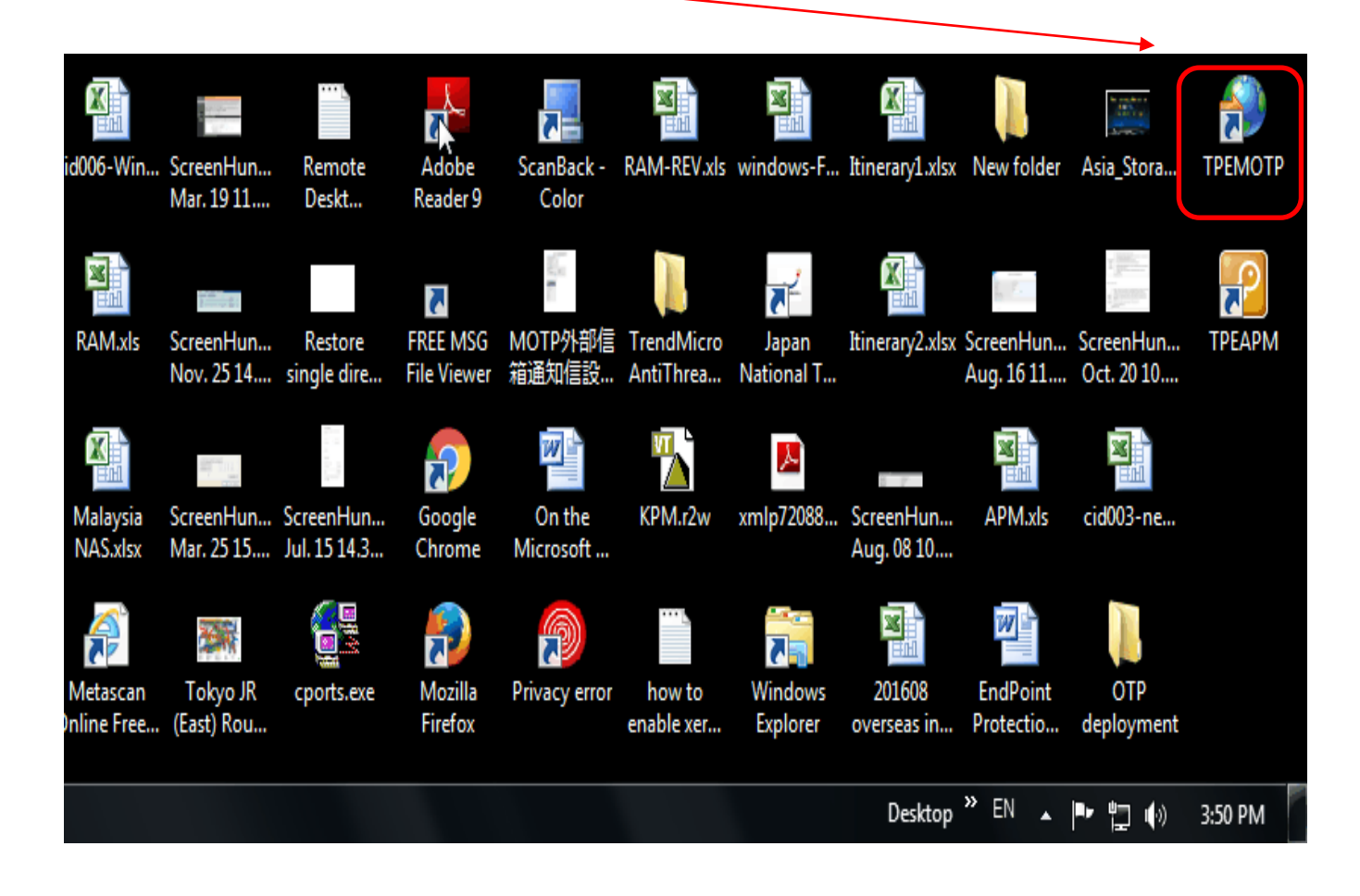

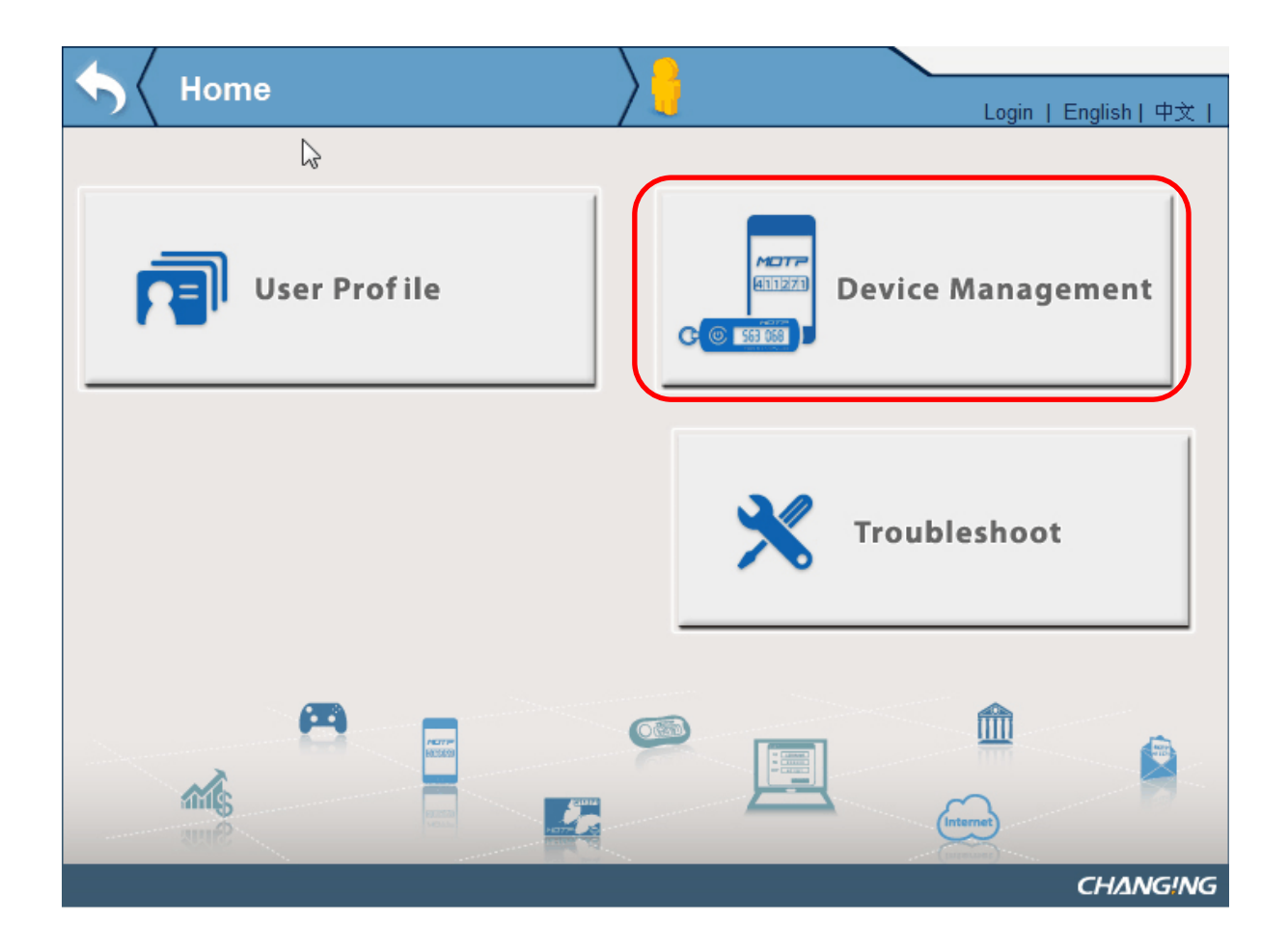

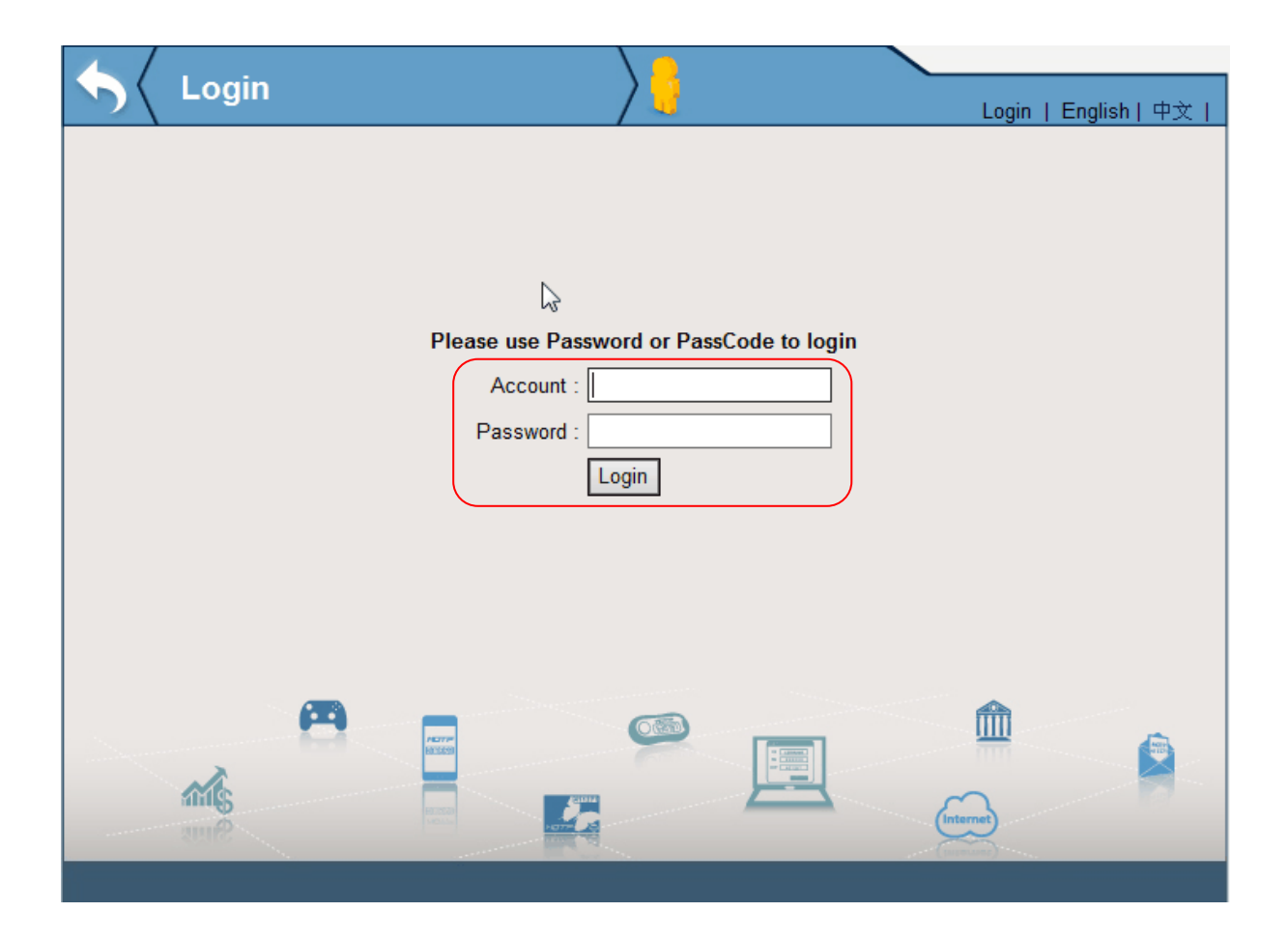

Use **Portal Account and Portal account password** (or use **Email Account & Email Password** if you do not have Portal Account) .

And then click Logon

## Click Unsuspend

~

| • | Toker             | n Management             |                    | me,<br>ARD ! | Logo        | out   English   中文 |
|---|-------------------|--------------------------|--------------------|--------------|-------------|--------------------|
|   | Token             |                          |                    |              |             |                    |
|   | Token Type        | Token SerialNO           | Token expired date |              | Token Statu | IS                 |
|   | Software<br>Token | 10010436CCA9B09A (Reset) |                    | Suspend      | Unsuspend   | Notify User        |
|   |                   |                          |                    |              | <b>~</b>    |                    |
|   |                   |                          |                    |              | (Internet)  |                    |

It will show unsuspend successfully.

| 5 | Correction Ma                        | inagement                     | Welcome,<br>LEONARD ! | Logout   English   中文 |  |  |  |
|---|--------------------------------------|-------------------------------|-----------------------|-----------------------|--|--|--|
|   |                                      |                               |                       |                       |  |  |  |
|   |                                      |                               |                       |                       |  |  |  |
|   | () User                              | modify success. (PM 03:23:44) |                       |                       |  |  |  |
|   | Token                                |                               |                       |                       |  |  |  |
|   | Token Type                           | Token SerialNO                | Token expired date    | Token Status          |  |  |  |
|   | Software Token 10010436CCA9B09A (Res |                               |                       | Normal Suspend        |  |  |  |
|   |                                      |                               |                       | ,                     |  |  |  |
|   |                                      |                               |                       |                       |  |  |  |
|   | $\searrow$                           |                               |                       |                       |  |  |  |
|   |                                      |                               |                       |                       |  |  |  |
|   |                                      |                               |                       | <u> </u>              |  |  |  |
|   | and s                                |                               |                       | Internet              |  |  |  |
|   | Sing                                 |                               |                       | (unmant)              |  |  |  |

Then logout from TPEMOTP.